## How to Close and Re-open the Outlook Quarantine Folder

Closing the *DCL3 Emails* folder adds a level of protection since it will disconnect the network location from Outlook on your computer. To close and re-open the DCL3 quarantine folder on Outlook, take the following steps.

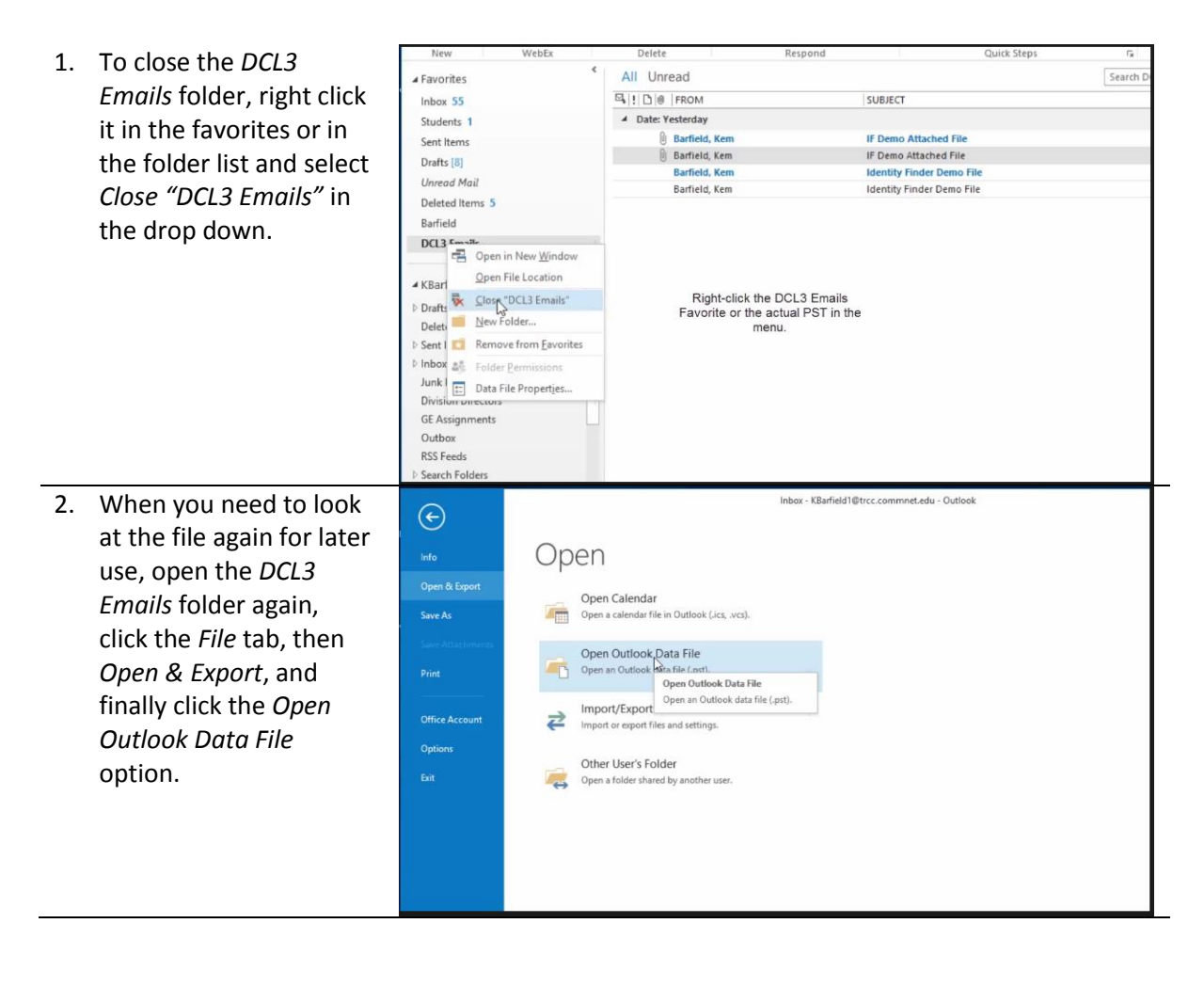

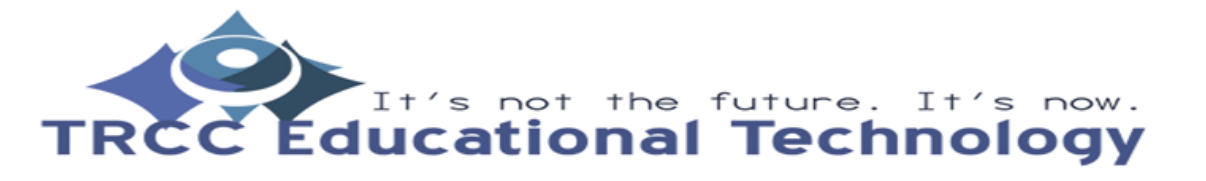

**TDLC**1

How to Close and Re-open the Outlook Quarantine Folder

3. An Open Outlook Data *File* pop-up will appear. Navigate to the network This PC storage that you have Desktop Documents the DCL3 Emails PST Downloads h Music located at. Once you Pictures Videos have found it, select it and then click the OK ENTH (I:) button. The DLC3 Emails folder will then appear once again in the folder list. If you want to favorite it again, right click on it and select Show in Favorites.

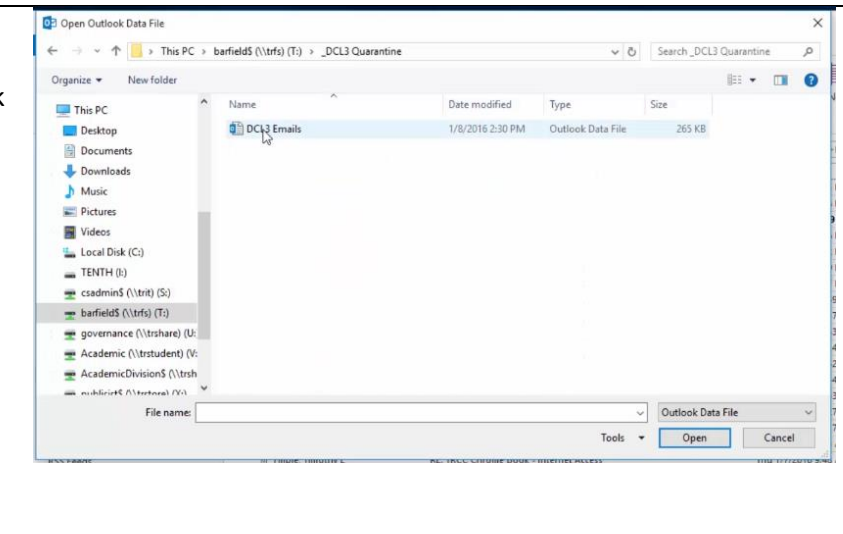

It's not the future. It's now. TRCC Educational Technology

TDLC2